エイトデザインと、オンラインでつながろう

# ONLINE SEMINAR / MEETING

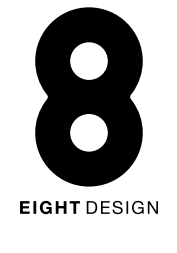

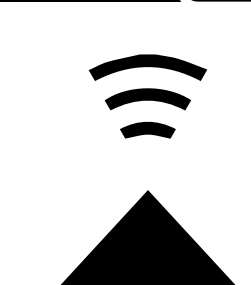

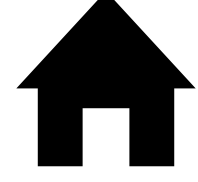

MOW

TO

ONLIN

Π

 $\leq$ 

Π

ETING

オンラインセミナー・ミーティングの手引き

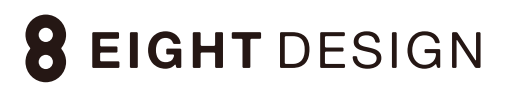

## オンライン対応について

オンラインでの相談、打ち合わせ、セミナーをおこなうにあたり、 オンライミーティングアプリ【Z00M】を使用します。

Zoom のアカウント登録は必要ありません! 気軽に導入していただけます。

## Zoom とは?

パソコン・タブレット・スマートフォンを使用して、オンラインで ビデオ会議ができるアプリです。

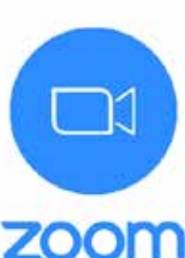

## なぜ Zoom を使うの?

- ・パソコンだけでなく、スマホやタブレットでもやり取り可能。
- ・通信精度が高い。
  - ・画面共有ができる。

#### 用意いただくもの

1 パソコンやスマートフォン

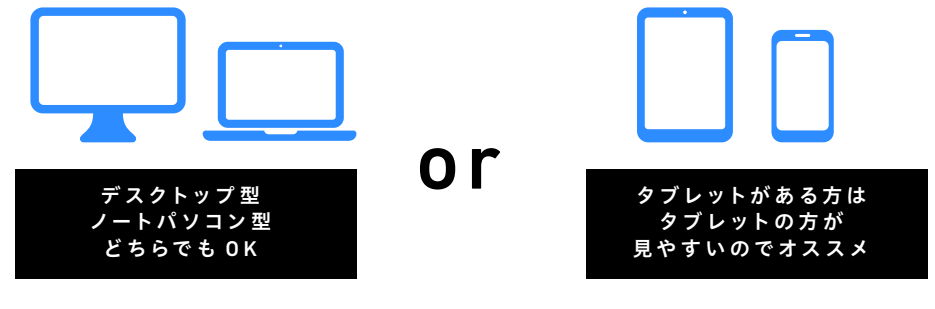

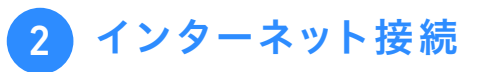

スマートフォンをお使いの場合、通信量がかかりますので、 Wi-Fiのご利用を推奨します。

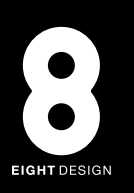

#### パソコンでの参加方法

エイトデザインから ZOOM への招待メールが届きます。
オンライン対応のお約束の次官になったら、メールに記載されている URL をクリックしてください。

※初めて Zoom をご利用される方は URL をクリックすると、 自動的に Zoom がダウンロードされます。 ※Zoom のアカウント登録は必要ありません。

2 URLをクリックすると【図 1】が表示されます。 お名前を入力し、「ミーティングに参加」をクリックしてくだ さい。

| 名前を   | 入力してくださ      | i l'    |
|-------|--------------|---------|
| (加田太郎 | 95           |         |
| 🕑 将来の | ミーティングのためにこの | 名前を記憶する |
|       |              |         |
|       | ミーティングに参加    | ***/21  |
|       | ミーティングに基本    | 47:20   |

3 【図 2】が表示されますので、右下にある「ビデオ付きで参加」 をクリックしてください。

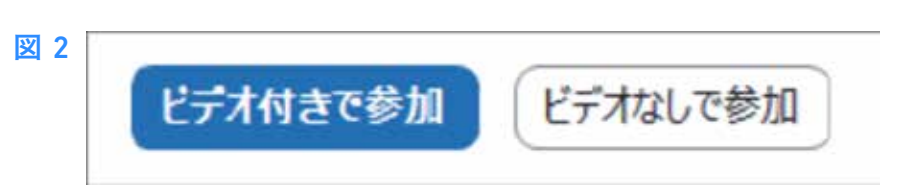

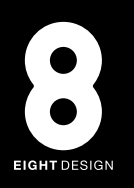

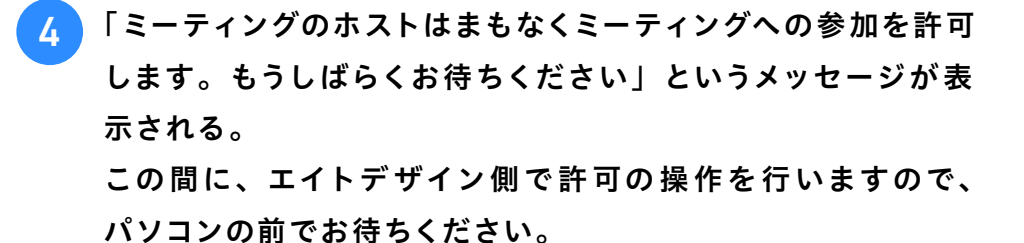

5 参加の許可の手続きが終わると【図 3】が表示されます。 「コンピューターでオーディオに参加」をクリックしてください。

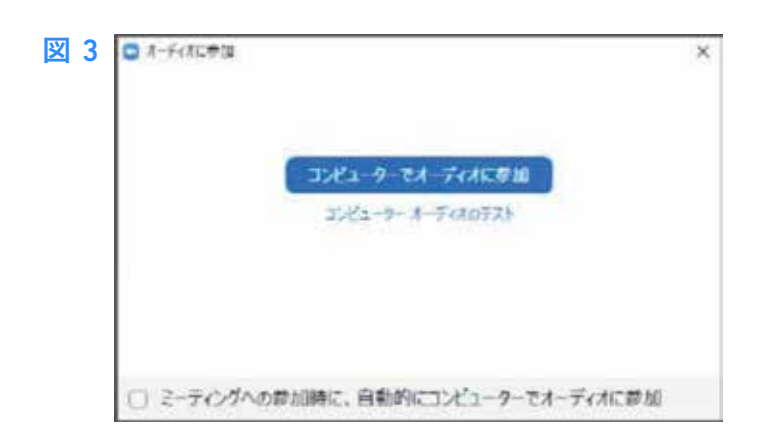

6 カメラにエイトデザイン側の映像やご自身の様子が映し出さ れたら準備完了です。

招待メールの URL から参加できない場合の参加方法

| C Zoom X                               |  |
|----------------------------------------|--|
| ミーティングに参加                              |  |
| (ミーティングロまたは個人リンク名を入力 🔹                 |  |
| 山田 太郎                                  |  |
| □ オーディオに接続しない                          |  |
| ○ 自分のビデオをオフにする                         |  |
| ************************************** |  |
|                                        |  |

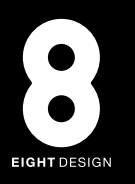

### スマホ・タブレットでの参加方法

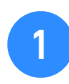

事前に「ZOOM Cloud Meetings」アプリをインストールしてください。インストールは無料です。

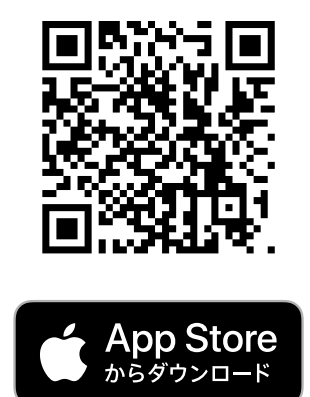

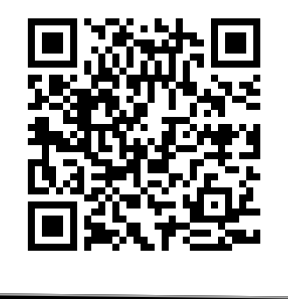

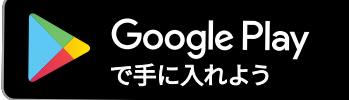

※Zoom のアカウントは必要ありません。

- 2 エイトデザインから Zoom の招待メールが届きます。 オンライン対応のお約束の時間になりましたら、メールに記 載された URL をタップしてください。
- 3

アプリが起動し、名前の入力が求められます【図 1】。 入力が終わったら「続行」をタップしてください。

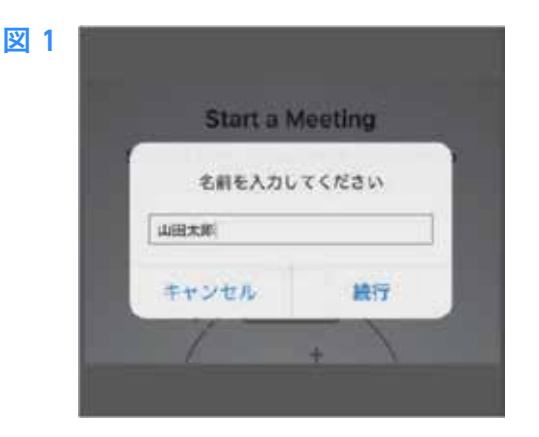

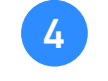

「ビデオプレビュー」が表示されます。 「ビデオ付きで参加」をタップしてください。【図 2】

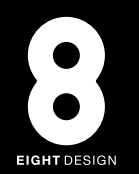

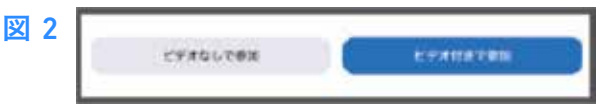

5 「ミーティングのホストはまもなくミーティングへの参加を許可します。もうしばらくお待ちください」というメッセージが表示される。 この間に、エイトデザイン側で許可の操作を行いますので、 パソコンの前でお待ちください。

6 参加の許可の手続きが終わると【図 3】が表示されます。 「インターネットを使用した参加」をタップしてください。

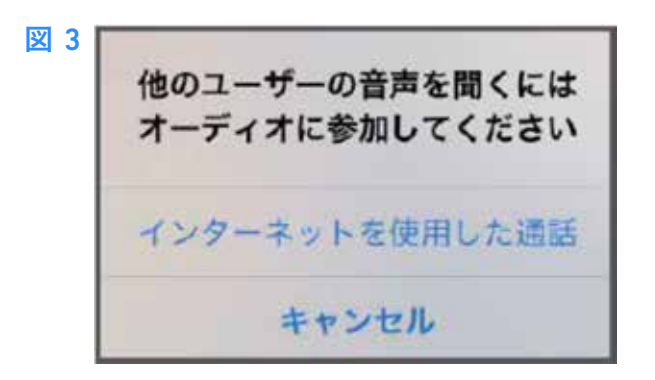

7 カメラにエイトデザイン側の映像やご自身の様子が映し出さ れたら準備完了です。

招待メールの URL から参加できない場合の参加方法

①アプリを起動し、「ミーティングに参加」をタップ。

②エイトデザインからの招待メールに URRL と一緒に記載されている 「ミーティング ID」と「パスワード」を入力してください。

## FAQ

Q. Zoom アカウントの登録は必要ですか?

A. Zoom アプリのアカウント登録、サインアップ、サインインは不要です。

Q. Zoom が途中で切れてしまったら?

A. Zoom の招待メールの URL をクリックして同じところに入り直すことで解 決します。

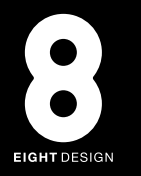